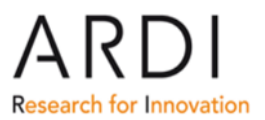

## Getting full-text articles via ARDI/Summon and Google Scholar - For Trainers -

Some of our Partner Publishers are using SAML authentication (Single Sign-On-Secure, Password-Free Login): Elsevier, Oxford University Press, Springer, Thieme and Wolters Kluwer - Lippincott Williams & Wilkins. While content from these publishers remains accessible directly from the ARDI Portal via the Journals A-Z collection, Subject and Publisher lists, there are problems with direct access to full text articles of these publishers from inside ARDI/Summon, and ARDI/Google Scholar.

If the country where the training is **does not receive** content from any of these special publishers, then you can disregard the following instructions. You can verify the content offered by publishers to countries and institution categories at: <u>http://extranet.who.int/hinari/en/country\_offer.php</u>

For each publisher, several steps must be completed to have access to full-text articles in ARDI/Summon and ARDI/Google Scholar. This document contains step-by-step instructions on how to activate one publisher (Elsevier). If you complete the steps for the five publishers, you will have access to the full-text articles from both search tools – for this specific ARDI session.

For each SAML publisher, you will need to enter a specific link to the publisher's portal (See Appendix). You also will need to repeat this procedure 1) for each publisher that your institution receives content from and 2) for each ARDI session.

These steps should be completed prior to searching ARDI/Summon or Google Scholar inside ARDI so that you can click directly into the full text from those sources.

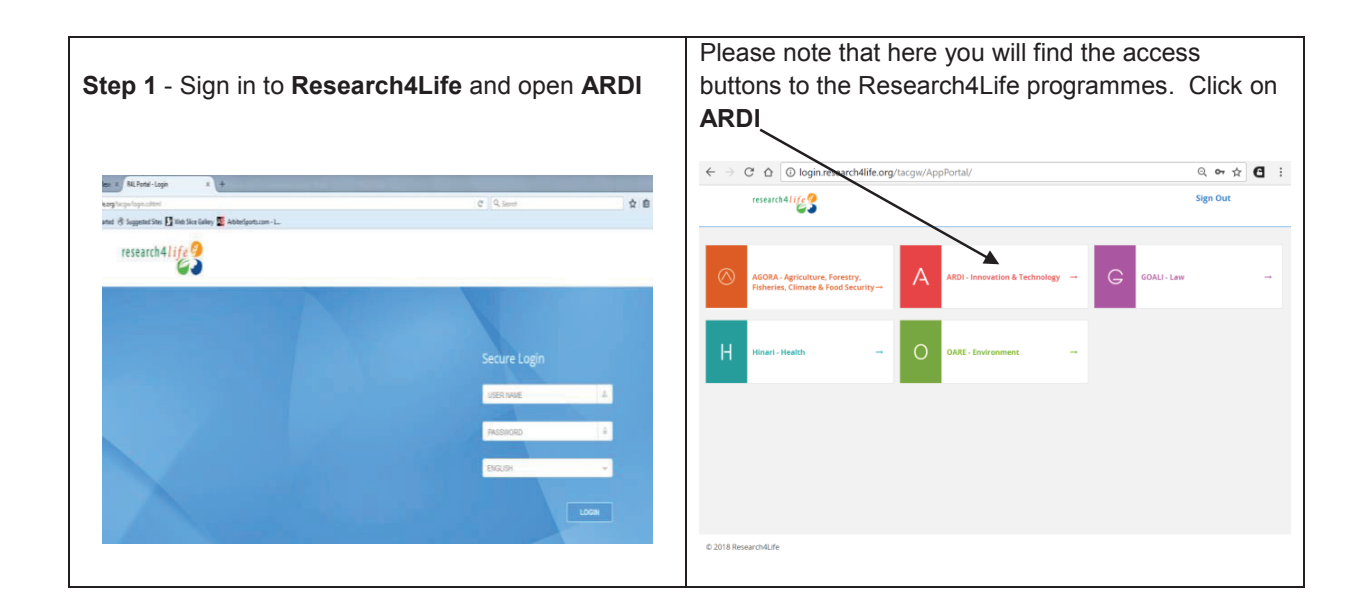

| <b>Step 2</b> Once inside the ARDI Portal, open a new tab. In this new tab, copy and paste the publisher's URL into the web browser and click on the <b>Enter</b> key.                                                     | ADDI-Ree: X ADDI Rese: X Setting: X New Tab     X Content Keng Cast Setting: X New Tab     X Content Keng Cast Setting: X New Tab     X Content Keng Cast Setting: X New Tab     X Content Keng Cast Cast Cast Cast Cast Cast Cast Cast                                                                                                    |
|----------------------------------------------------------------------------------------------------|----------------------------------------------------------------------------------------------------|
| For Elsevier, enter <u>https://auth.elsevier.com/ShibAuth/institutionLogin?</u> <u>pReturnURL=http://www.sciencedirect.com/</u> Will R4L Portal - Applications × Will Hinari Access to Researcl × New Table                | News         Edit         Cut         Copy         Paste           We are consulty expensing schedule difficulties with the bolten of this reference.         Settings         Settings         Help         Settings           Context to:         AB20         Edit         Cut         Copy         Paste           Bit         Context to:         AB20         Edit         Cut         Cut         Settings           Help         Edit         Cut         Cut         Cut         Settings         Help         Edit         Cut         Settings           Help         Edit         Cut         Cut         Settings         Help         Edit         Cut         Settings         Help         Edit         Cut         Settings         Help         Edit         Cut         Cut         Settings         Help         Edit         Cut         Cut         Settings         Help         Edit         Cut         Cut         Settings         Help         Edit         Cut         Cut         Settings         Help         Edit         Cut         Settings         Help         Edit         Cut         Settings         Help         Help         Settings         Help         Help         Help         Help         Help                                                                                                    |
| ← → C D https://auth.elsevier.com/ShibAuth/institutionLogin?en                                                                                                    | itityID=http://stsr4l.who.int/adfs/services/trust&appReturnURL=http://ww                                                                                                    |
| <b>Step 3</b> This will open the publisher's portal and (automatically) activate the SAML authentication, You can close this tab or keep it open.                                                                          | Image: ScienceDirect       Journals       Books       Register       Sign in > ①         ScienceDirect       Journals       Books       Register       Sign in > ①         Search for peer-reviewed Journals, articles, book chapters and open access content.       Image: ScienceDirect       Register       Sign in > ①         More than 1 million researchers are already using ScienceDirect Recommendations         Our free Recommendations service uses machine learning and your online activity to suggest research tailored to your needs         Start receiving recommendations >         Explore scientific, technical, and medical research on ScienceDirect         Physical Sciences and Engineering       Life Sciences       Social Sciences and Hurmanities       Technic C                                                                                                    |
| <b>Step 4</b> - Go back to the ARDI Portal tab. You will<br>need to open a new tab and repeat the steps for<br>each SAML publisher that you need. In the Appendix<br>you will find the URL for each one of the publishers. | Content Home     Content Home     Content     Content Home     Content     Content Home     Content     Content     Content Home     Content     Content     Content Home     Content     Content     Cont |

|                                                                                                    | D login.research4life.org/tacsgr0ardi_wipo_int/content/en/browse_database.php                                                                                                    |                             |                                                            |                                                        |
|----------------------------------------------------------------------------------------------------|----------------------------------------------------------------------------------------------------|-----------------------------|------------------------------------------------------------|--------------------------------------------------------|
| <b>Step 5 –</b> Once you have completed this process with<br>all the SAML publishers, you can run a search in<br><b>Summon</b> (access from Content page), <b>Google</b><br><b>Scholar</b> (access from Databases for discovery<br>page). | ARDI<br>Research for Innovation                                                                                                    |                             |                                                            |                                                        |
|                                                                                                    | Content stone Browse databases Accessible Content & Manue Descessible Content & Manue Descessible Content and Access to this content through ACCE. Under 21 ** Content and access to this content through ACCE. Descession Content Access to this content through ACCE. Descession Content Access to this content through ACCE. Descession Content Access to this content through ACCE. Descession Content Access to this content through ACCE. Descession Content Access to this content through ACCE. Descession Content Access to this content through ACCE. Descession Content Access to this content through ACCE. Descession Content Access to the Access to the | Find by: Subject            | Language<br>« Pat « Pat<br>« Pat « Pat                     | Publisher<br>1 768 - Lars-<br>m 1 768 - Lars-          |
|                                                                                                    | Confact us                                                                                                    | ARDI is administ<br>The ARI | red by the World Intellect<br>If portal is hosted by the W | aal Property Organization<br>Jorld Health Organization |

**Step 6** – Because the SAML authentication was previously activated for Elsevier and or other SAML publishers, you get to the full-text article.

**Note** – You can also choose not to perform these preliminary steps beforehand. At any moment during your searching process in ARDI/Summon or ARDI/Google Scholar, you can always open a new tab and activate any of the SAML publishers you need (Elsevier, Oxford University Press, Springer, Thieme and Wolters Kluwer - Lippincott Williams & Wilkins).

**Summary** – Steps for full-text articles from all the SAML publishers (ARDI/Summon and ARDI/Google Scholar)

- Sign in to Research4Life and open **ARDI**
- From the ARDI Portal, open a new tab and copy and paste the publisher's URL into the web browser and click on the Enter key
- You can close the specific publisher's tab or leave it open
- Go back to the ARDI Portal. Open a new tab, add the URL for the next publisher and repeat the steps for each publisher
- You then can retrieve full-text links in **Summon** (access from Content page) or **Google Scholar** (access from Databases for discovery page)
- You will need to repeat this procedure for each ARDI session

**Reminder** - If the country and institution category receives content from these publishers, the links from the Journals A-Z collection, Subject and Publisher lists in the ARDI Portal will work automatically without this procedure. Secondly it is also possible that other publishers will join the SAML authentication in the near future.

## Appendix: Publisher links to access the full-text articles

|            | https://auth.elsevier.com/ShibAuth/institutionLogin?entityID=http://stsr4l.who.int/a                                                                      |  |  |
|------------|----------------------------------------------------------------------------------------------------|--|--|
|            | fs/services/trust&appReturnURL=http://www.sciencedirect.com/                                                                                              |  |  |
|            |                                                                                                    |  |  |
|            | If receive this additional screen, click-Continue.                                                                                                    |  |  |
| Elsevier   |                                                                                                    |  |  |
|            | Security Warning                                                                                                    |  |  |
|            | Although this page is encrypted, the information you have entered is to be sent over an unencrypted connection and could easily be read by a third party. |  |  |
|            | Are you sure you want to continue sending this information?                                                                                               |  |  |
|            |                                                                                                    |  |  |
|            | Continue                                                                                                    |  |  |
|            |                                                                                                    |  |  |
|            |                                                                                                    |  |  |
|            | https://stsr4l.who.int/adfs/ls/idpinitiatedsignon.aspx?RelayState=RPID%3Dhttps%253                                                                        |  |  |
| Springer   | lger A%252F%252Ffsso.springer.com%26RelayState%3Dhttp%253A%252F%252Flink.spr                                                                              |  |  |
|            | <u>er.com%252F</u>                                                                                                    |  |  |
|            |                                                                                                    |  |  |
| Oxford     | https://shibboleth2sp.sams2.oup.com/Shibboleth.sso/Login?entityID=http://stsr4l.wh                                                                        |  |  |
| University | o.int/adfs/services/trust⌖=https%3A%2F%2Fshibboleth2sp.sams2.oup.com/shi                                                                                  |  |  |
| Press      | h%3Edest=https%3A%2E%2Eacademic oup com%2ESHIBBOI ETH?dest=%2Ewbg%2E                                                                                      |  |  |
|            |                                                                                                    |  |  |
| Wolters    | https://openathens.ovid.com/secure-                                                                                                    |  |  |
| Kluwer -   | er - ssl/home.oa?idpselect=http://stsr4l.who.int/adfs/services/trust&entityID=http://stsr4                                                                |  |  |
| Lippincott |                                                                                                    |  |  |
| Williams & |                                                                                                    |  |  |
| Wilkins    |                                                                                                    |  |  |
| WIRING     |                                                                                                    |  |  |
|            | https://www.thieme-connect.de/products/ejournals/journal/10.1055/s-                                                                                       |  |  |
| Thieme     | 00000072?update=true                                                                                                    |  |  |
|            |                                                                                                    |  |  |

July 2018